ID7495

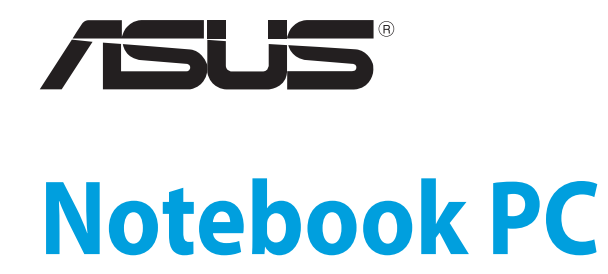

Panduan Pengguna untuk Windows<sup>®</sup>8

۲

ID7495\_Win8\_User\_Guide.indd 1

۲

8/17/12 10:11:29 AM

## **Informasi Hak Cipta**

Dilarang memperbanyak, mengirim, merekam, menyimpan sebagian atau keseluruhan panduan ini, termasuk produk dan perangkat lunak yang dijelaskan di dalamnya dalam sistem pengambilan, atau menerjemahkannya ke dalam bahasa apapun dalam bentuk dan cara apapun, tanpa izin tertulis ASUSTeK COMPUTER INC. ("ASUS"), kecuali dokumentasi yang disimpan oleh pembeli untuk tujuan pengarsipan.

PANDUAN INI DISEDIAKAN OLEH ASUS "SEBAGAIMANA ADANYA", TANPA JAMINAN APAPUN, BAIK SECARA TERSURAT MAUPUN TERSIRAT, TERMASUK NAMUN TIDAK TERBATAS PADA JAMINAN TERSIRAT ATAU KETENTUAN ATAS KELAYAKAN UNTUK DIPERDAGANGKAN MAUPUN KESESUAIAN UNTUK TUJUAN TERTENTU. DALAM KONDISI APAPUN, ASUS, DIREKTUR, STAF, KARYAWAN, ATAU AGENNYA TIDAK BERTANGGUNG JAWAB ATAS KERUSAKAN TIDAK LANGSUNG, KHUSUS, INSIDENTAL, ATAU KONSEKUENSIAL (TERMASUK KERUSAKAN AKIBAT KERUGIAN, KEGAGALAN BISNIS, ATAU KEHILANGAN MANFAAT ATAU DATA DAN LAIN-LAIN), MESKIPUN ASUS TELAH DIPERINGATKAN TENTANG KEMUNGKINAN ADANYA KERUSAKAN TERSEBUT AKIBAT DARI CACAT ATAU KESALAHAN PANDUAN ATAU PRODUK INI.

Nama produk dan nama perusahaan yang tercantum dalam panduan ini mungkin merupakan atau mungkin bukan merupakan merek dagang terdaftar maupun hak cipta dari masing-masing perusahaan, dan hanya digunakan sebagai keterangan atau penjelasan dan demi kepentingan pemiliknya, tanpa bermaksud melakukan pelanggaran.

SPESIFIKASI DAN INFORMASI YANG TERCANTUM DALAM PANDUAN INI HANYA SEBAGAI PETUNJUK DAN REFERENSI, DAN DAPAT BERUBAH SEWAKTU-WAKTU TANPA PEMBERITAHUAN SEBELUMNYA, DAN TIDAK DAPAT DIANGGAP SEBAGAI JAMINAN YANG DIBERIKAN ASUS. ASUS MENYATAKAN TIDAK BERKEWAJIBAN ATAU BERTANGGUNG JAWAB ATAS KESALAHAN ATAU KEKURANGAN APAPUN YANG TERDAPAT DALAM PANDUAN INI, TERMASUK PRODUK DAN PERANGKAT LUNAK YANG DIJELASKAN DI DALAMNYA.

Hak Cipta © 2012 ASUSTeK COMPUTER INC. Semua Hak Dilindungi Undang-Undang.

## **Batasan Kewajiban**

Kondisi yang dapat terjadi karena kecacatan komponen atau kewajiban ASUS lainnya, Anda berhak meminta ganti rugi dari ASUS. Pada setiap kondisi tersebut, tanpa mengabaikan dasar hak Anda untuk mengklaim kerugian dari ASUS, maka tanggung jawab ASUS tidak lebih dari kerugian untuk cedera diri (termasuk kematian) dan kerugian terhadap properti pribadi berwujud maupun tidak berwujud; atau kerugian aktual dan langsung lainnya akibat dari kelalaian maupun kegagalan menjalankan kewajiban hukum berdasarkan Pernyataan Jaminan ini, hingga sebesar harga kontrak yang tercantum untuk setiap produk.

ASUS hanya akan bertanggung jawab atas maupun mengganti kerugian, kerusakan, atau klaim Anda atas dasar kontrak, wanprestasi, atau pelanggaran yang sesuai dengan Pernyataan Jaminan ini.

Pembatasan ini juga berlaku untuk penyedia beserta peritel ASUS. Ini adalah tanggung jawab bersama yang maksimum bagi ASUS, penyedia, dan peritelnya.

DALAM KONDISI APAPUN, ASUS TIDAK BERTANGGUNG JAWAB ATAS: (1) KLAIM PIHAK KETIGA TERHADAP ANDA ATAS KERUSAKAN; (2) KERUGIAN, ATAU KERUSAKAN, ARSIP MAUPUN DATA; ATAU (3) KERUSAKAN KHUSUS, INSIDENTAL, MAUPUN TIDAK LANGSUNG, ATAU ATAS KERUSAKAN YANG BERDAMPAK PADA KEUANGAN (TERMASUK HILANGNYA LABA ATAU TABUNGAN), MESKIPUN ASUS, PENYEDIANYA MAUPUN PERITEL ANDA TELAH DIBERITAHUKAN TENTANG KEMUNGKINAN TERSEBUT.

### Layanan dan Dukungan

Kunjungi situs Web dalam berbagai bahasa di http://www.asus.com

(�)

# **Daftar Isi**

| Informasi Hak Cipta                             |
|-------------------------------------------------|
| Batasan Kewajiban3                              |
| Layanan dan Dukungan                            |
| Tentang panduan pengguna ini                    |
| Sebelum upgrade ke Windows <sup>®</sup> 8       |
| Pertama kali menggunakan Windows <sup>®</sup> 8 |
| Memulai Windows <sup>®</sup> 8                  |
| Windows® UI                                     |
| Layar Mulai9                                    |
| Aplikasi Windows®                               |
| Hotspot10                                       |
| Bekerja dengan aplikasi Metro12                 |
| Menjalankan aplikasi12                          |
| Menutup aplikasi12                              |
| Menyesuaikan aplikasi pada Layar Mulai12        |
| Mengakses Semua Aplikasi13                      |
| Charm bar (Panel universal)15                   |
| Di dalam Charm bar (Panel universal)16          |
| Fitur Snap17                                    |
| Sambungan Wi-Fi18                               |
| Menonaktifkan Airplane mode (Mode pesawat)      |
| Gunakan panel sentuh atau keyboard PC Notebook  |
| untuk menonaktifkan Mode ini18                  |
| Mengaktifkan Wi-Fi18                            |
| Tombol Fungsi20                                 |
| Tombol fungsi untuk aplikasi desktop21          |
| Aplikasi ASUS yang tersedia22                   |
| Aplikasi Life Frame22                           |
| Fitur Power4Gear Hybrid24                       |
| USB Charger+26                                  |
| Instant On28                                    |
| Mode performa28                                 |
| Mode hemat daya baterai28                       |
| Menghapus semua dan menginstal ulang Windows    |
| Mematikan PC Notebook Anda                      |

۲

۲

( )

## Tentang panduan pengguna ini

Panduan pengguna ini menyediakan gambaran dalam menggunakan Windows<sup>®</sup> 8 ditambah dengan aplikasi ASUS Software eksklusif yang disertakan dalam PC Notebook Anda.

Selama membaca panduan, Anda akan menemukan ikon, pesan, dan tipografi tertentu yang digunakan sebagai berikut:

#### Ikon

Ikon di bawah ini menunjukkan perangkat yang dapat digunakan untuk menyelesaikan serangkaian tugas atau prosedur pada PC Notebook Anda.

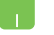

= Gunakan panel sentuh.

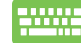

= Gunakan keyboard.

#### Pesan

Untuk menegaskan informasi penting pada panduan pengguna ini, pesan akan ditampilkan sebagai berikut:

**PENTING!** Pesan ini mengandung informasi vital yang harus diikuti untuk menyelesaikan tugas.

**CATATAN:** Pesan ini mengandung informasi tambahan dan tips yang dapat membantu Anda menyelesaikan tugas.

**PERINGATAN!** Pesan ini mengandung informasi penting yang harus diikuti untuk menjaga Anda tetap aman saat menjalankan tugas tertentu dan mencegah kerusakan data dan komponen PC Notebook Anda.

## Tipografi

#### **Cetak Tebal**

Cetak Miring

- = Menunjukkan menu atau item yang harus dipilih.
- = Menunjukkan tombol yang harus ditekan pada keyboard.

= G

## Sebelum upgrade ke Windows® 8

Unuk memudahkan transisi dari sistem operasi Anda sebelumnya, baca persyaratan sistem di bawah ini sebelum upgrade ke Windows<sup>®</sup> 8:

| Prosesor            | 1GHz atau lebih                                           |
|---------------------|-----------------------------------------------------------|
| RAM                 | 1GB (32-bit) atau 2 GB (64-bit)                           |
| Kapasitas hard disk | 16 GB (32-bit) atau 20 GB (64-bit)                        |
| Kartu grafis        | Perangkat grafis Microsoft DirectX9 dengan<br>driver WDDM |
| Resolusi layar      | 1024 x 768 untuk aplikasi Metro                           |
|                     | 1366 x 768 untuk fitur Snap                               |

**CATATAN:** Untuk upgrade persyaratan sistem terbaru, kunjungi http://www.windows.microsoft.com/en-us/windows<sup>®</sup>8/faq

( )

## Pertama kali menggunakan Windows® 8

Setelah proses penginstalan selesai, Windows® 8 akan mengarahkan Anda ke langkah-langkah untuk menyesuaikan pengaturan account dan mengatur preferensi pengguna untuk PC Notebook Anda.

Proses pengaturan terdiri dari:

| Langkah 1: | Pilih bahasa      |
|------------|-------------------|
| Langkah 2: | Perjanjian Lisens |
| Langkah 3: | Personalisasi     |
| Langkah 4: | Nirkabel          |

**CATATAN:** Langkah ini memungkinkan Anda untuk menyambung ke Internet pada saat proses pengaturan. Jika langkah ini dilakukan, Anda dapat mengaktifkan dua pilihan masuk untuk PC Notebook Anda sebagai berikut: **Using your Microsoft account (Menggunakan account Microsoft Anda)** dan **Using a local account (Menggunakan account lokal)**. Jika memilih **Connect to a wireless network later (Sambungkan ke jaringan nirkabel nanti)**, Anda hanya akan diminta membuat account lokal selama proses pengaturan.

Langkah 5: Pengaturan

Langkah 6: Masuk ke PC Notebook Anda

**CATATAN:** Windows<sup>®</sup> 8 akan meminta Anda masuk menggunakan account lokal atau account Microsoft tergantung pada pengaturan yang dipilih di Langkah 4.

(�)

## Memulai Windows<sup>®</sup> 8

Untuk mengakses Windows<sup>®</sup> 8 setelah Penonaktifan, Mode Tidur, atau Hibernasi, lihat langkah-langkah berikut ini:

- 1. Tekan tombol daya pada PC Notebook Anda.
- 2. Layar penguncian Windows<sup>®</sup> 8 akan muncul setelah PC Notebook dinyalakan. Klik panel sentuh atau tekan tombol apa saja pada keyboard untuk melanjutkan.
- 3. Masuk menggunakan account lokal atau account Microsoft Anda.
- 4. Selanjutnya, layar Mulai akan muncul, yang menunjukkan bahwa Anda telah berhasil masuk ke Windows<sup>®</sup> 8.

**CATATAN:** Langkah 2-4 juga berlaku saat mengaktifkan ulang PC Notebook Anda.

( )

### Windows<sup>®</sup> UI

Windows<sup>®</sup> 8 hadir dengan antarmuka pengguna berbasis ubin yang memungkinkan Anda mengatur dan mengakses aplikasi Windows<sup>®</sup> dengan mudah dari Layar Mulai. Selain itu juga dilengkapi berbagai fitur yang dapat Anda gunakan sewaktu bekerja menggunakan PC Notebook.

### Layar Mulai

Layar Mulai muncul setelah Anda berhasil masuk ke account pengguna. Layar ini membantu mengatur semua program dan aplikasi yang Anda butuhkan cukup dari satu tempat.

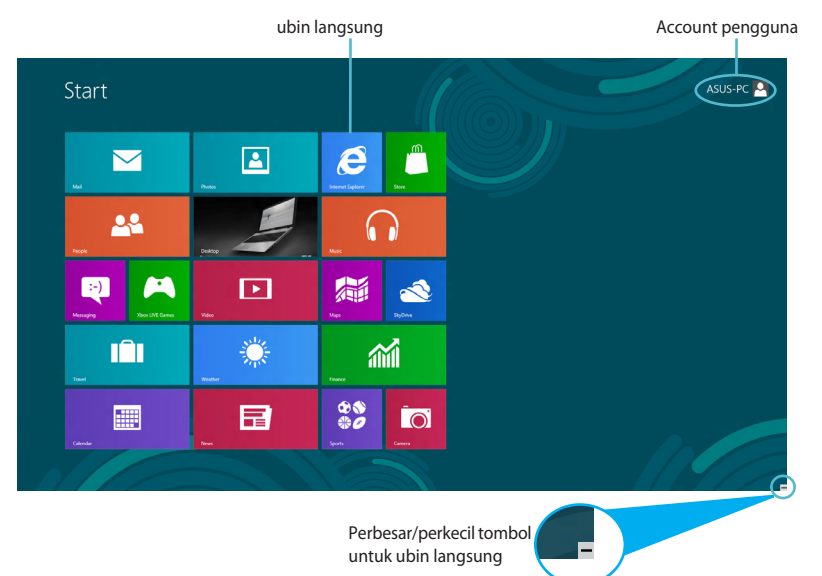

### Aplikasi Windows®

Grup aplikasi ini bisa disesuaikan sebagai pusat untuk keperluan pekerjaan dan hiburan di PC Notebook Anda. Masing-masing grup mewakili fungsi tertentu yang dapat digunakan dan dibagi melalui sambungan jaringan.

**PENTING!** Untuk menjalankan aplikasi Metro, diperlukan resolusi layar 1024 x 768 piksel atau lebih.

( )

**CATATAN:** Beberapa aplikasi akan meminta Anda untuk masuk dengan account Microsoft sebelum dapat dijalankan secara penuh.

### Hotspot

Hotspot pada layar memungkinkan Anda menjalankan program dan mengakses pengaturan PC Notebook Anda. Fungsi hotspot ini dapat diaktifkan dengan menggunakan panel sentuh.

#### Hotspot pada aplikasi yang berjalan

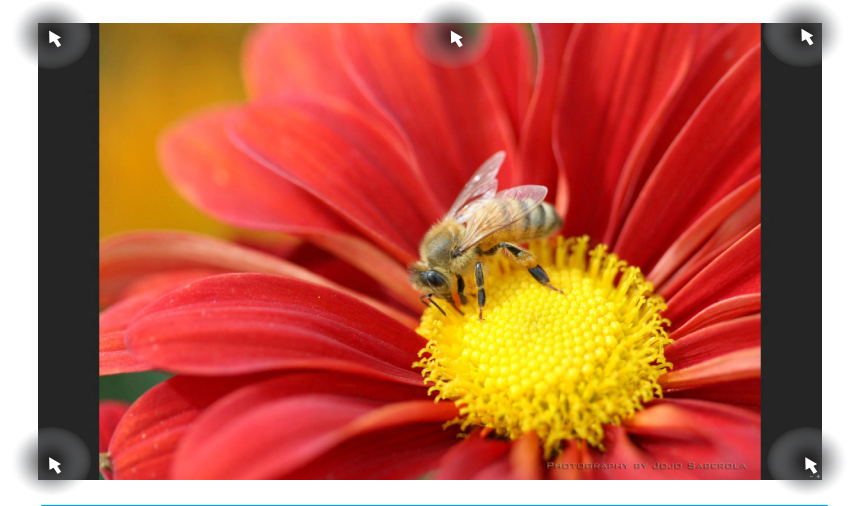

| Hotspot                       | Tindakan                                                                                                    |
|-------------------------------|----------------------------------------------------------------------------------------------------|
| sudut kiri atas               | (1) Arahkan penunjuk mouse Anda, lalu<br>klik thumbnail aplikasi terakhir untuk<br>menampilkan kembali aplikasi tersebut. |
|                               | (2) Jika Anda menjalankan lebih dari satu<br>aplikasi, geser ke bawah untuk melihat                                       |
| sudut kiri bawah              | Arahkan penunjuk mouse Anda, lalu klik<br>thumbnail layar Mulai untuk menampilkan<br>kembali layar Mulai.                 |
| sudut atas                    | Arahkan penunjuk mouse Anda hingga<br>berubah menjadi ikon tangan. Tarik dan<br>lepas aplikasi pada lokasi yang baru.     |
| sudut kanan atas dan<br>bawah | Arahkan penunjuk mouse Anda untuk<br>menjalankan <b>Charm bar (Panel universal).</b>                                      |

#### k ASUS-PC 🚨 ≷ Start e ŝ $\searrow$ <u>\_</u> $\widehat{}$ ▶ :-) 1 \* ÎÎ **111** \$\$ #0 Ō

۲

| Hotspot                       | Tindakan                                                                                                    |
|-------------------------------|----------------------------------------------------------------------------------------------------|
| sudut kiri atas               | (1) Arahkan penunjuk mouse Anda, lalu<br>klik thumbnail aplikasi terakhir untuk<br>menampilkan kembali aplikasi tersebut. |
|                               | (2) Jika Anda menjalankan lebih dari satu<br>aplikasi, geser ke bawah untuk melihat<br>semua aplikasi yang berjalan.      |
| sudut kiri bawah              | Arahkan penunjuk mouse Anda, lalu<br>klik thumbnail aplikasi terakhir untuk<br>menampilkan kembali aplikasi tersebut.     |
| sudut kanan atas dan<br>bawah | Arahkan penunjuk mouse Anda untuk<br>menjalankan <b>Charm bar (Panel universal).</b>                                      |

## Hotspot pada layar Mulai

۲

۲

## Bekerja dengan aplikasi Metro

Gunakan panel sentuh atau keyboard PC Notebook untuk menjalankan dan menyesuaikan aplikasi Anda.

### Menjalankan aplikasi

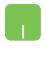

Posisikan penunjuk mouse Anda di atas aplikasi, lalu klik kiri atau sentuh bidang sentuh sekali untuk menjalankannya.

-----

Tekan *tab* dua kali, lalu gunakan tombol panah untuk menelusuri aplikasi. Tekan *enter* untuk menjalankan aplikasi yang Anda pilih.

## Menutup aplikasi

- Gerakan penunjuk mouse Anda ke bagian atas aplikasi yang berjalan, lalu tunggu penunjuk berubah menjadi ikon tangan.
  - 2. Tarik, lalu lepas aplikasi ke bagian bawah layar untuk menutupnya.

-----

Dari layar aplikasi yang berjalan, tekan alt + f4.

## Menyesuaikan aplikasi pada Layar Mulai

Pindahkan, ubah ukuran, atau lepas aplikasi dari layar Mulai menggunakan tindakan berikut:

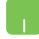

Untuk memindahkan aplikasi, sentuh bidang sentuh dua kali pada aplikasi, lalu tarik ke lokasi yang baru.

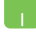

Untuk mengubah ukuran aplikasi, klik kanan pada aplikasi untuk mengaktifkan pengaturan, lalu klik ikon 💽.

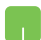

Untuk melepas aplikasi dari layar Mulai, klik kanan pada aplikasi untuk mengaktifkan pengaturan, lalu klik ikon

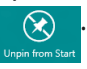

### Mengakses Semua Aplikasi

Selain dari aplikasi yang telah disematkan di layar Mulai, Anda juga dapat membuka aplikasi lain seperti aplikasi ASUS Software eksklusif yang disertakan dalam PC Notebook Anda melalui layar All Apps (Semua Aplikasi).

|           | SkyDrive                      |                               |                                | Support                          | ISO Viewer                       | of Paint                     | On-Screen<br>Keyboard         |
|-----------|-------------------------------|-------------------------------|--------------------------------|----------------------------------|----------------------------------|------------------------------|-------------------------------|
| Calendar  | Sports                        |                               | FaceLogen<br>Manager           | uninstall ASUS<br>Music Maker    | Power2Go                         | Remote Desktop<br>Connection | Windows Speech<br>Recognition |
| Camera    | Store                         | ASUS Vibe Fun<br>Center       | General disclaimer             | Uninstall ASUS<br>Photo Designer |                                  | Snipping Tool                |                               |
| Desktop   | Travel                        | ASUS Instant Key<br>Menu      | license conditions             | Uninstall ASUS<br>Photo Menager  | final(R) ME FW<br>Recovery Agent |                              | Windows Live<br>Mesh          |
| Finance   | Video Video                   | ASUS Live Update              | License Conditions             | USB Charger Plus                 |                                  | Steps Recorder               | Windows Live<br>Writer        |
| Explorer  | Weather                       |                               | License Conditions             | 📑 WinRash                        | Microsoft<br>Silverlight         | Sticky Notes                 |                               |
| Mail      | ற Windows Live Mail           | ASUS Music Maker<br>help      | Q LifeFrame                    |                                  |                                  | Windows Fax and Scan         | Command Prompt                |
| Maps      | Windows Live<br>Messenger     | ASUS Photo<br>Designer        | MAGIX Online<br>Services       |                                  | Disable 3D Vision                |                              | Computer                      |
| Messaging | Windows Live<br>Movie Maker   | ASUS Photo<br>Designer Help   | MAGIX Online<br>Services       |                                  | Enable 3D Vision                 | Windows Media<br>Player      | Control Panel                 |
|           | Windows Live<br>Photo Gallery | ASUS Photo<br>Designer Manual | MAGIX Online<br>Services       | ASUSDVD                          |                                  | WordPad                      | Default Programs              |
| Music     | Windows Reader                | ASUS Photo<br>Manager         | Splendid<br>Compatibility Tool | CyberLink<br>PowerDirector       | Calculator                       |                              | Help and Support              |
| News      | Xbox LIVE Games               | ASUS Photo<br>Manager Help    |                                | MediaEspresso                    | Chatacter Map                    |                              | E Run                         |
| People    |                               | ASUS Virtual<br>Camera        | Support                        |                                  | Math Input Panel                 | Magrifier                    | Task Manager                  |
| Photos    |                               | Manual                        | Support                        | Desktop Burning                  | Notepad                          | Narrator                     | Windows Defender              |

Panel gulir horizontal

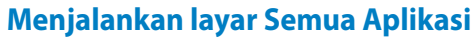

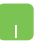

۲

Klik kanan pada layar Mulai, lalu klik ikon **All Apps (Semua Aplikasi)**.

......

Dari layar Mulai, tekan Tombol *Windows* + *Z*. Ikon **All Apps** (Semua Aplikasi) secara otomatis terpilih, langsung saja tekan *enter*.

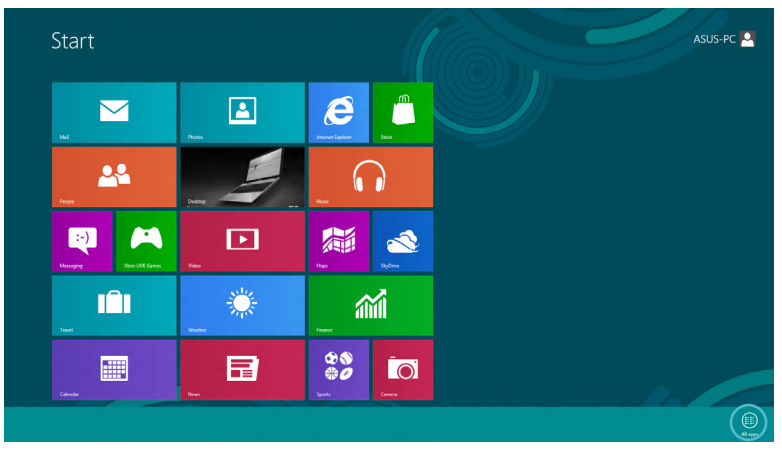

۲

#### Menambah aplikasi pada layar Mulai

- Posisikan penunjuk mouse pada aplikasi yang ingin Anda tambahkan ke layar Mulai.
  - 2. Klik kanan pada aplikasi untuk mengaktifkan pengaturan.

| Adobe Reader X    | SkyOrive                      |                               |                                | Support                          | ISO Viewer                       | of Paint                     | On-Screen<br>Keyboard         |  |
|-------------------|-------------------------------|-------------------------------|--------------------------------|----------------------------------|----------------------------------|------------------------------|-------------------------------|--|
| Calendar          | Sports                        |                               | FaceLogon<br>Manager           | uninstall ASUS<br>Music Maker    | Power2Go                         | Remote Desktop<br>Connection | Windows Speech<br>Recognition |  |
| Camera            | Store                         | ASUS Vibe Fun<br>Center       | General disclaimer             | uninstall ASUS<br>Photo Designer |                                  | Snipping Tool                |                               |  |
| Desktop           | Travel                        | Menu ASUS Instant Key         | icense conditions              | Ministal ASUS Photo Manager      | intel(R) ME FW<br>Recovery Agent |                              | Windows Live<br>Mesh          |  |
| Finance           | Video                         | ASUS Live Update              | License Conditions             | 🚦 USB Charger Plus 🗸             |                                  | Steps Recorder               | Windows Live<br>Writer        |  |
| internet Explorer | Weather                       |                               | License Conditions             | . WinFlash                       | Microsoft<br>Silverlight         | Sticky Notes                 |                               |  |
| 🔛 Mal             | Windows Live Mail             | ASUS Music Maker<br>help      | S Lifef rame                   |                                  |                                  | Windows Fax and<br>Scan      | Command Prompt                |  |
| Maps              | Windows Live<br>Messenger     | ASUS Photo<br>Designer        | MAGIX Online<br>Services       |                                  | Disable 3D Vision                |                              | Computer                      |  |
| Messiging         | Windows Live<br>Movie Maker   | ASUS Photo<br>Designer Help   | MAGIX Online<br>Services       |                                  | Enable 3D Vision                 | Windows Media<br>Player      | Control Panel                 |  |
|                   | Windows Live<br>Photo Gallery | ASUS Photo<br>Designer Manual | MAGIX Online<br>Services       | ASUSDVD                          |                                  | WordPad                      | Default Programs              |  |
| Music             | Windows Reader                | ASUS Photo<br>Manager         | Splendid<br>Compatibility Tool | CyberLink<br>PowerDirector       | Galculator                       |                              | Help and Support              |  |
| News              | Xbox LIVE Games               | ASUS Photo<br>Manager Help    |                                | MediaEspresso                    | Character Map                    |                              | E Run                         |  |
| People            |                               | ASUS Virtual<br>Carnera       | Support                        |                                  | Math Input Parel                 | Magnifier                    | Task Manager                  |  |
| Photos            |                               | eManual                       | Support                        | Cesitop Burning<br>Gadget        | Notepad                          | Nerrator                     | Windows Defender              |  |
|                   |                               | •                             |                                |                                  |                                  |                              |                               |  |
|                   |                               |                               |                                |                                  |                                  |                              |                               |  |

 $( \bullet )$ 

### **Charm bar (Panel universal)**

Charm bar (Panel universal) adalah panel alat yang dapat diaktifkan pada sisi kanan layar Anda. Fitur ini terdiri atas beberapa alat yang memungkinkan Anda berbagi aplikasi dan menyediakan akses cepat untuk penyesuaian pengaturan PC Notebook Anda.

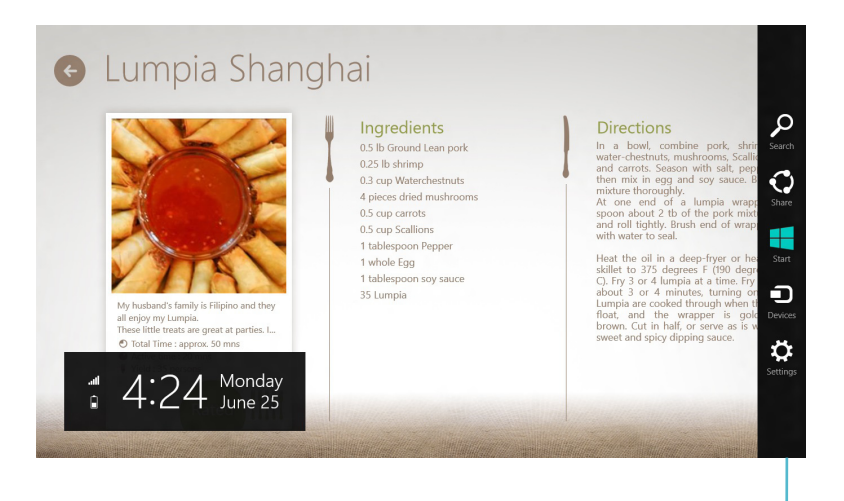

Charm bar (Panel universal)

#### Menjalankan Charm bar (Panel universal)

**CATATAN:** Saat dijalankan, Charm bar (Panel universal) awalnya muncul sebagai satu set ikon putih. Gambar di atas menunjukkan bagaimana Charm bar (Panel universal) terlihat saat diaktifkan.

Gunakan panel sentuh atau keyboard PC Notebook untuk menjalankan Charm bar (Panel universal).

Gerakkan penunjuk mouse Anda pada ke sudut kanan atau kiri atas layar.

(�)

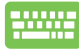

Tekan Tombol Windows + C.

## Di dalam Charm bar (Panel universal)

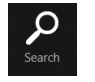

Search (Cari)

Alat ini memungkinkan Anda mencari file, aplikasi, atau program pada PC Notebook Anda.

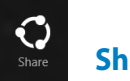

## Share (Bagi)

Alat ini memungkinkan Anda berbagi aplikasi melalui situs jaringan sosial atau email.

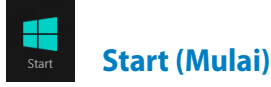

Alat ini akan menampilkan kembali layar Mulai. Dari layar Mulai, Anda dapat menggunakan alat ini untuk menampilkan kembali aplikasi yang baru dibuka.

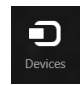

 $(\mathbf{\Phi})$ 

## **Devices (Perangkat)**

Alat ini memungkinkan Anda mengakses dan berbagi file dengan perangkat yang tersambung pada PC Notebook seperti layar eksternal atau printer.

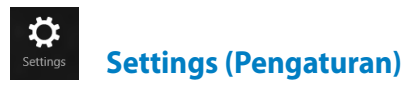

Alat ini memungkinkan Anda mengakses pengaturan PC dari PC Notebook Anda.

( )

## **Fitur Snap**

Menggunakan fitur Snap memungkinkan Anda untuk menjalankan dua aplikasi secara bersamaan pada PC Notebook Anda. Saat diaktifkan, panel Snap muncul untuk membagi tampilan Anda menjadi dua.

**PENTING!** Untuk menggunakan fitur Snap, diperlukan resolusi layar 1366 x 768 piksel.

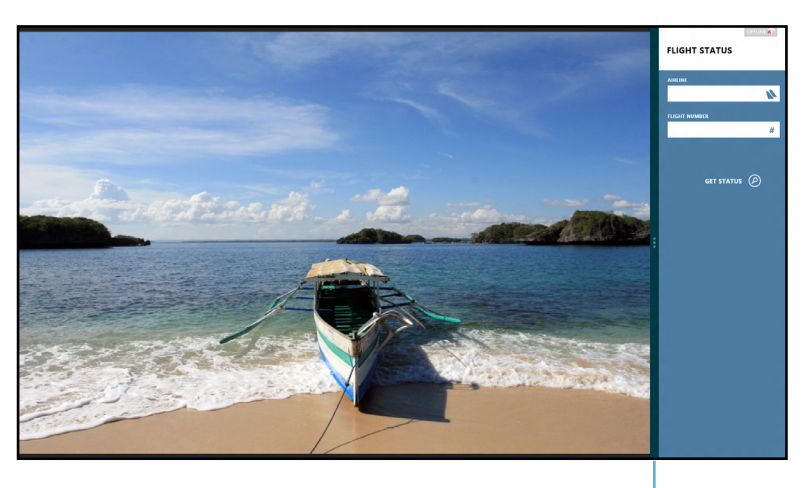

Panel Snap

#### Mengaktifkan Snap

Gunakan panel sentuh atau keyboard PC Notebook untuk mengaktifkan Snap pada layar.

- 1. Klik aplikasi untuk menjalankannya.
  - 2. Arahkan penunjuk mouse ke bagian atas layar Anda.
  - 3. Saat penunjuk berubah menjadi ikon tangan, tarik, lalu lepas aplikasi pada sisi kiri atau kanan panel tampilan.

(�)

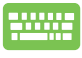

Jalankan aplikasi, lalu tekan Tombol *Windows key*+ . untuk mengaktifkan panel Snap. Aplikasi pertama akan secara otomatis diletakkan pada area tampilan yang lebih kecil.

## Sambungan Wi-Fi

Mengakses email, berselancar di Internet, dan berbagi aplikasi melalui situs jaringan sosial menggunakan sambungan PC Notebook Anda.

**PENTING! Airplane mode (Mode pesawat)** harus dinonaktifkan untuk mengaktifkan fungsi ini.

## Menonaktifkan Airplane mode (Mode pesawat)

Gunakan panel sentuh atau keyboard PC Notebook untuk menonaktifkan Mode ini.

- 1. Jalankan Charm bar (Panel universal).
  - 2. Klik Settings (Pengaturan), lalu klik ikon
  - Geser panel pengaturan ke kiri untuk menonaktifkan Mode ini.

Tekan fn + V.

## Mengaktifkan Wi-Fi

Aktifkan Wi-Fi pada PC Notebook Anda menggunakan langkah berikut:

- 1. Mengaktifkan Charm bar (Panel universal).
  - 2. Klik Settings (Pengaturan), lalu klik ikon 📶 .

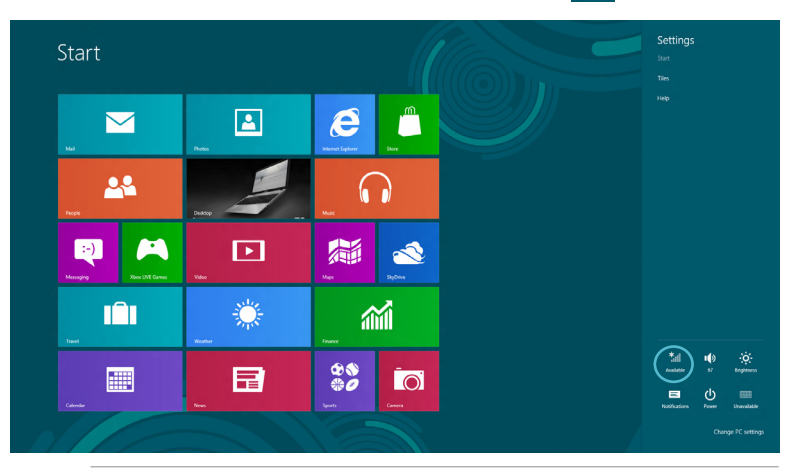

CATATAN: Jika Airplane mode (Mode pesawat) dinonaktifkan

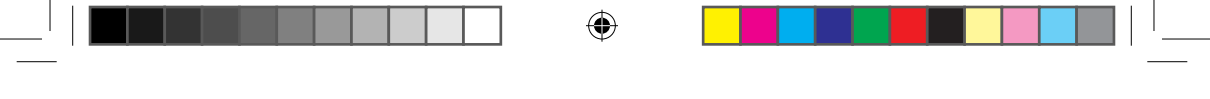

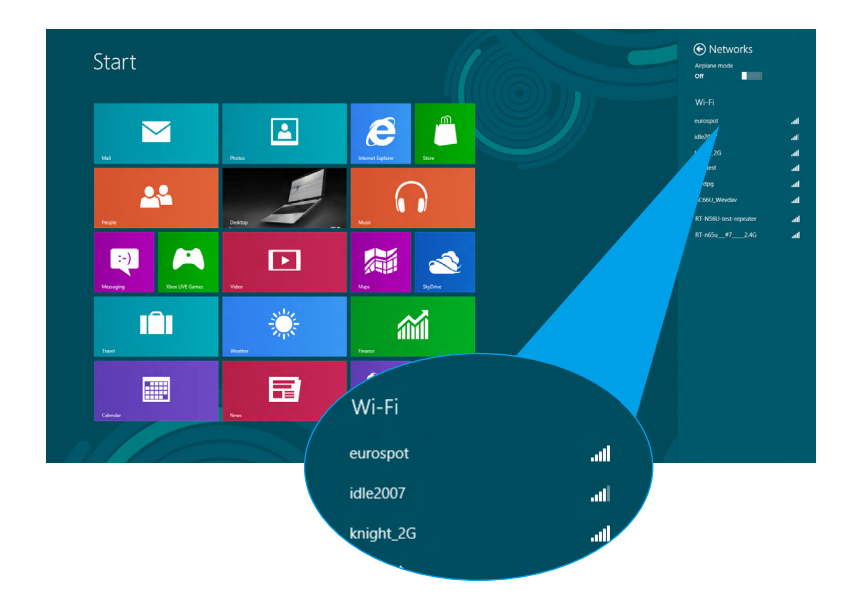

3. Pilih jalur akses dari daftar sambungan Wi-Fi yang tersedia.

 Jalur akses yang Anda pilih akan diaktifkan sebagai berikut. Klik Continue (Lanjutkan) untuk memulai sambungan jaringan.

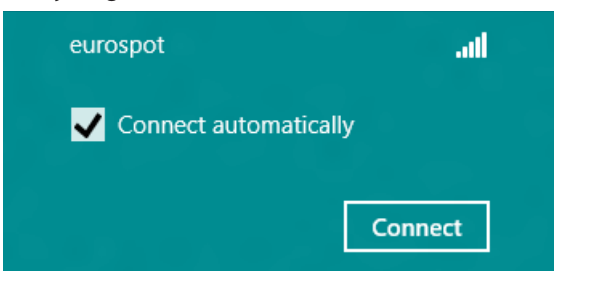

**CATATAN:** Anda mungkin akan diminta memasukkan sandi keamanan untuk mengaktifkan sambungan Wi-Fi.

( )

## **Tombol Fungsi**

 $( \mathbf{\Phi} )$ 

Tombol fungsi pada keyboard PC Notebook Anda dapat memicu perintah dan mengakses aplikasi ASUS Software lainnya pada layar Mulai atau aplikasi desktop.

| fn + f1  | mengatur PC Notebook ke <b>Sleep mode (Mode tidur)</b>                                                                          |
|----------|----------------------------------------------------------------------------------------------------|
| fn + f2  | mengaktifkan atau menonaktifkan <b>Airplane mode</b><br>(Mode pesawat)                                                          |
|          | <b>CATATAN:</b> Saat diaktifkan, <b>Airplane mode</b><br>( <b>Mode pesawat)</b> akan menonaktifkan semua<br>sambungan nirkabel. |
| fn + f3  | ( <b>pada model tertentu)</b> mengurangi kecerahan<br>keyboard untuk model PC Notebook dengan lampu<br>latar keyboard           |
| fn + f4  | ( <b>pada model tertentu</b> ) menambah kecerahan<br>keyboard untuk model PC Notebook dengan lampu<br>latar keyboard            |
| fn + f5  | mengurangi kecerahan tampilan                                                                                                   |
| fn + f6  | menambah kecerahan tampilan                                                                                                    |
| fn + f7  | menonaktifkan panel tampilan                                                                                                    |
| fn + f8  | mengaktifkan pengaturan layar kedu                                                                                              |
|          | <b>CATATAN:</b> Pastikan layar kedua telah<br>tersambung ke PC Notebook.                                                        |
| fn + f9  | menjalankan aplikasi Panel Sentuh untuk mengaktifkan<br>atau menonaktifkan                                                      |
| fn + f10 | mengaktifkan atau menonaktifkan speaker                                                                                         |
| fn + f11 | mengurangi volume speaker                                                                                                    |
| fn + f12 | menambah volume speaker                                                                                                    |

۲

**(** 

## Tombol fungsi untuk aplikasi desktop

PC Notebook Anda dilengkapi tombol fungsi khusus yang dapat digunakan secara eksklusif pada aplikasi desktop.

**PENTING!** Jalankan aplikasi desktop terlebih dulu sebelum menggunakan tombol fungsi apapun berikut ini.

| fn + C        | menggunakan aplikasi ASUS Splendid<br>Video Enhancement Technology<br>untuk beralih di antara berbagai Mode<br>peningkatan warna tampilan: Gamma<br>Correction (Koreksi Gamma), Vivid Mode<br>(Mode Jernih), Theater Mode (Mode<br>Teater), Soft Mode (Mode Halus), My<br>Profile (Profil Saya), dan Normal. |
|---------------|----------------------------------------------------------------------------------------------------|
| fn + V        | <b>menjalankan aplikasi ASUS Life Frame</b><br>(untuk rincian, lihat halaman 22)                                                                                                    |
| fn + spacebar | <b>menjalankan aplikasi ASUS Power4Gear<br/>Hybrid</b> (untuk rincian, lihat halaman 24)                                                                                                    |

## **Aplikasi ASUS yang tersedia**

## **Aplikasi Life Frame**

Tingkatkan fungsi webcam Anda melalui aplikasi Life Frame. Buat potret, edit foto, rekam video, rekam file audio, gunakan webcam Anda sebagai perangkat pemantau keamanan, dan mainkan game menggunakan aplikasi ini.

**CATATAN:** Pada beberapa model PC Notebook, kamera mungkin harus diaktifkan sebelum menggunakan Life Frame.

#### Menjalankan Life Frame

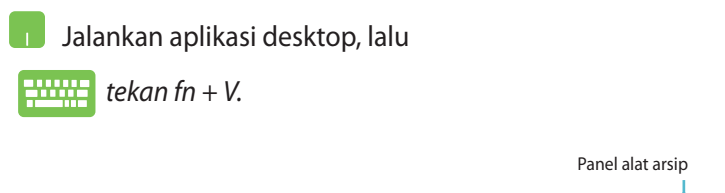

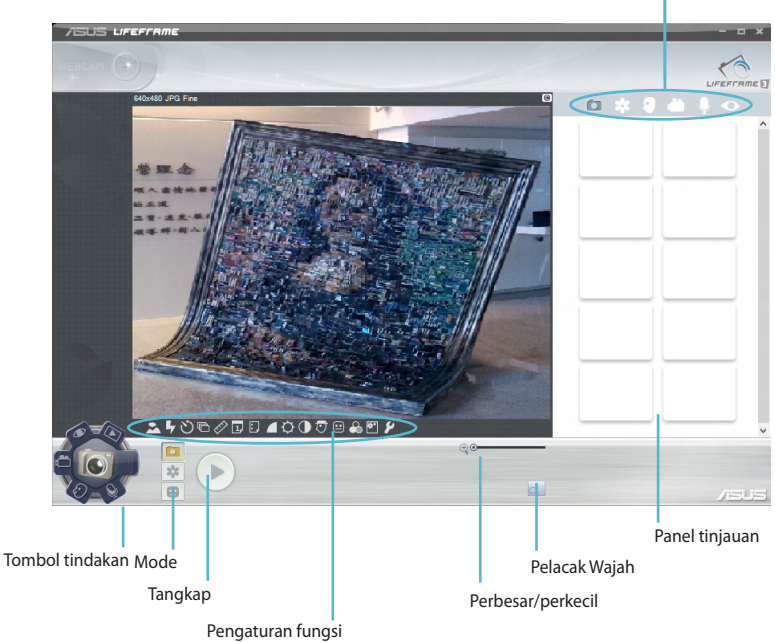

#### **Fungsi Life Frame**

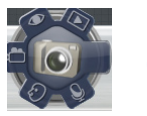

Camera (Kamera)

Gunakan fungsi ini untuk mengambil gambar menggunakan webcam Anda.

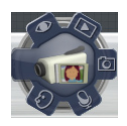

**Camcorder (Kamera Video)** 

Gunakan fungsi ini untuk mengambil video melalui webcam Anda.

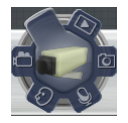

**Monitor (Pemantau)** 

Fungsi ini memungkinkan Anda menggunakan webcam sebagai video pemantau keamanan yang secara otomatis mendeteksi gerakan , lalu menangkapnya sebagai foto.

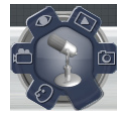

#### Voice Recorder (Perekam Suara)

Gunakan fungsi ini untuk merekam file audio di PC Notebook Anda.

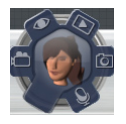

**Game (Permainan)** 

Fungsi ini memungkinkan Anda bermain game menggunakan webcam.

(�)

### Fitur Power4Gear Hybrid

Gunakan Mode hemat daya pada Power4Gear untuk mengoptimalkan performa PC Notebook Anda.

**CATATAN:** Melepaskan adaptor daya dari PC Notebook secara otomatis akan mengalihkan Power4Gear Hybrid ke Mode Hemat Baterai.

#### Menjalankan Power4Gear Hybrid

Launch the desktop application, then

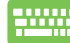

Tekan fn + spasi.

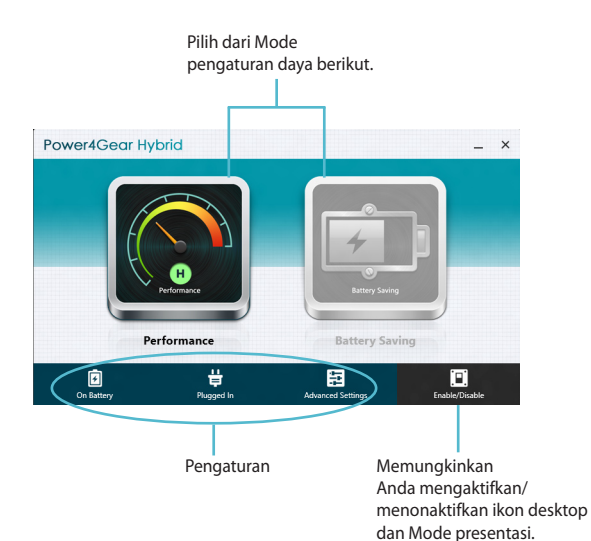

(�)

#### **Mode Performance (Performa)**

Gunakan Mode ini saat melakukan aktivitas berperforma tinggi seperti bermain game atau melakukan presentasi bisnis menggunakan PC Notebook Anda.

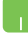

Untuk menyesuaikan, klik ikon **Performance (Performa)** di dalam jendela Power4Gear Hybrid, lalu klik **Settings** (**Pengaturan**).

#### Mode Battery Saving (Hemat Baterai)

Mode ini memperpanjang masa pakai baterai PC Notebook Anda saat terpasang dengan adaptor daya atau saat berjalan hanya dengan daya baterai.

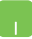

Untuk menyesuaikan, klik ikon **Battery Saving (Hemat Baterai)** di dalam jendela Power4Gear Hybrid, lalu klik **Settings (Pengaturan).** 

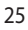

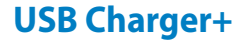

USB Charger+ memungkinkan Anda mengisi daya perangkat selular dengan cepat melalui port pengisian daya USB pada PC Notebook ASUS. Fitur ini dapat digunakan meskipun PC Notebook Anda berada dalam Mode tidur, hibernasi, atau penonaktifan (pada model tertentu).

**CATATAN:** Pengisi Daya USB+ tersedia di port pengisian daya USB 3.0 yang ditandai dengan ikon **4**.

**PERINGATAN:** Jika perangkat yang terhubung terasa sangat panas, harap segera mencabut perangkat dari PC Notebook.

#### Menggunakan Pengaturan Pengisi Daya USB+

Pengaturan USB Charger+ memungkinkan Anda menetapkan batasan USB Charger+ saat ASUS Notebook PC menggunakan daya baterai Fitur ini juga dapat digunakan untuk mengisi daya perangkat saat PC Notebook Anda berada dalam Mode tidur, hibernasi, atau penonaktifan.

- Klik kanan pada ikon USB Charger+pada panel ikon ke desktop, lalu pilih Settings.
  - 2. Centang Enable USB Charger + in battery mode (Aktifkan Pengisi Daya USB + dalam Mode baterai).

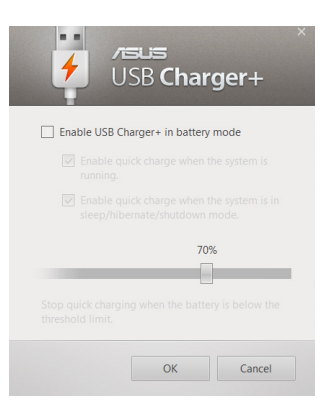

( )

3. Pilih salah satu atau kedua pilihan pengisian daya ini: Enable quick charge when the system is running (Aktifkan pengisian daya cepat saat sistem berjalan) atau Enable quick charge when the system is in sleep/ hibernate/shutdown mode (Aktifkan pengisian daya cepat saat sistem berada dalam Mode tidur/hibernasi/ penonaktifan).

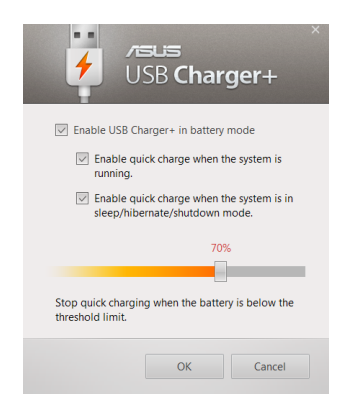

**CATATAN:** Pada beberapa model, Pengisi Daya USB+ secara otomatis memilih kedua pilihan tersebut. Anda dapat membatalkan kedua pilihan tersebut, jika perlu.

- 4. Gerakkan panel geser persentase ke kiri atau kanan untuk menetapkan batasan pengisian daya perangkat.
- Klik OK untuk menyimpan pengaturan yang dibuat. Jika tidak, klik Batal.

#### **Instant On**

Hemat baterai saat PC Notebook Anda berada dalam Mode tidur hemat daya (Deep S3) menggunakan Instan On (Langsung Aktif).

**CATATAN:** Deep S3 adalah teknologi untuk menghemat lebih banyak daya baterai sewaktu PC Notebook ASUS berada dalam mode tidur.

**PENTING!** Waktu siaga beragam menurut kapasitas daya baterai yang tersisa, model komputer, konfigurasi, dan kondisi pengoperasian PC Notebook.

### **Mode performa**

Mode performa diaktifkan secara default di PC Notebook. Mode ini digunakan sistem untuk kembali ke kondisi kerja terakhirnya dalam waktu dua detik, bahkan setelah PC Notebook mengaktifkan mode tidur.

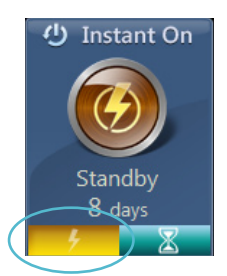

## Mode hemat daya baterai

Mode ini memungkinkan waktu siaga yang lebih lama sehingga baterai dapat digunakan selama maksimal tiga puluh (30) hari atau lebih. Bila Mode ini diaktifkan, PC Notebook akan kembali ke kondisi kerja terakhir hanya dalam waktu tujuh detik, setelah Mode tidur hemat daya berlangsung selama empat jam.

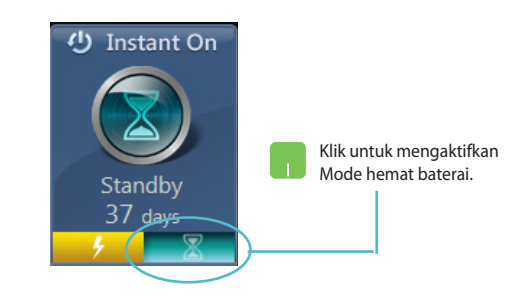

## Menghapus semua dan menginstal ulang Windows

Mengembalikan PC Notebook ke pengaturan asli pabrik dapat dilakukan dengan menggunakan pilihan **Remove everything and reinstall (Hapus semua dan instal ulang)** pada Pengaturan PC. Lihat langkah di bawah untuk mengaktifkan pilihan ini:

**PENTING!** Cadangkan semua data Anda sebelum mengaktifkan pilihan ini.

**CATATAN:** Proses ini mungkin memerlukan waktu lama untuk menyelesaikannya.

- 1. Jalankan Charm bar(Panel universal).
  - 2. Klik Settings (Pengaturan) > Change PC Settings (Ubah Pengaturan PC) > General (Umum).
  - 3. Gulir ke bawah untuk melihat pilihan **Remove everything** and reinstall Windows (Hapus semua dan instal ulang Windows). Pada pilihan ini, klik Get Started (Mulai).

| PC settings        | Alton unturing between moret apps                                                                                                    |
|--------------------|----------------------------------------------------------------------------------------------------|
| Activate Windows   |                                                                                                    |
| Personalize        | Spelling                                                                                                    |
| Users              |                                                                                                    |
| Notifications      | Highlight misspelled wonds<br>On Internet                                                                                                    |
| Search             | Language                                                                                                    |
| Share              | Add or change insut methods, keyboard layouts, and languages.                                                                                                    |
| General            | realized in the second second s |
| Privacy            | Refresh your PC without affecting your files                                                                                                    |
| Devices            | If your PC lon't running well, you can refresh it without losing your photos, music,<br>videos, and other personal fires.                                                                                                    |
| Wireless           | Get started                                                                                                    |
| Ease of Access     | Remove everything and reinstall Windows                                                                                                    |
| Sync your settings | If you want to recycle your PC or start o completely you can reset it to its factory<br>settings.                                                                                                    |
| HomeGroup          | Get started                                                                                                    |
| Windows Update     | Advanced startup                                                                                                    |
|                    | Darta dan paleo da Calcular Jalan<br>Mananar andro, Sevan Manana Manana<br>Isan Inga, Bu al Indar par Al-<br>Ananara                                                                                                    |
|                    | Remove everything and reinstall Windows                                                                                                    |
|                    | If you want to recycle your PC or start over completely, you can reset it to its factory settings.                                                                                                    |
|                    | Get started                                                                                                    |
|                    |                                                                                                    |

4. Ikuti petunjuk pada layar untuk menyelesaikan proses penginstalan ulang dan pengaturan ulang.

## Mematikan PC Notebook Anda

Mematikan PC Notebook Anda dapat dilakukan pada layar Mulai atau dari aplikasi desktop.

- 1. Jalankan Charm bar (Panel universal).
  - 2. Klik Settings (Pengaturan) > Power (Daya) > Shutdown (Matikan).

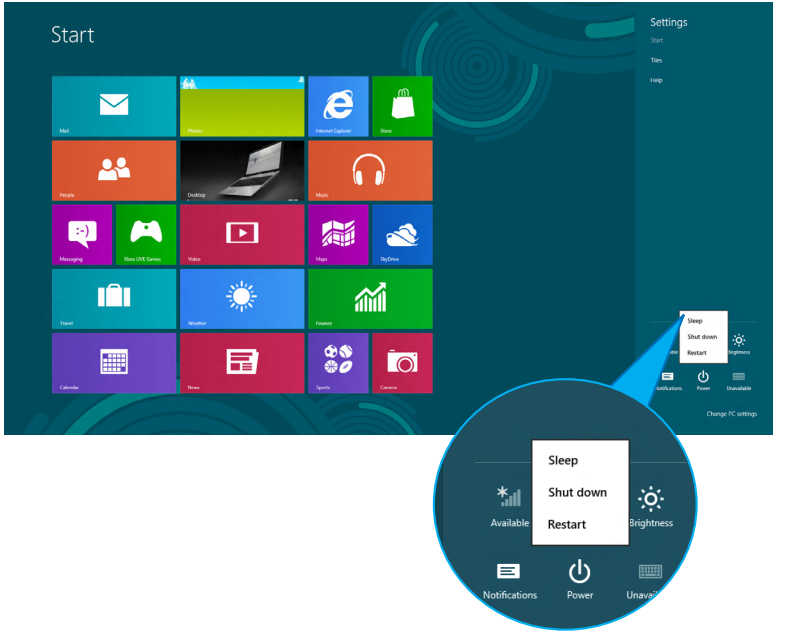

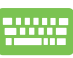

 $( \bullet )$ 

Untuk mematikan dari aplikasi desktop, tekan *alt* + *f*4 untuk menampilkan jendela Shut Down (Matikan).

Pilih **Shut Down (Matikan)** dari daftar drop-down, lalu klik **OK.** 

| Shut Down Windows                        |
|------------------------------------------|
| 🖶 Windows 8                              |
| <br>What do you want the computer to do? |
| Shut down 🗸                              |
| Closes all apps and turns off the PC.    |
| OK Cancel Help                           |

۲

30

**(**